# DTS 310 333mV/5A – RJ-45 Ethernet Meter

This Quick Start Guide is to familiarize the user with the connection and configuration of the DTS 310 DIN rail mounted single / 3 phase power & energy meter for use with:

- 333mV, Flexible Rogowski Coil or 5A current sensor inputs
- Modbus TCP or BACnet/IP Ethernet communications.

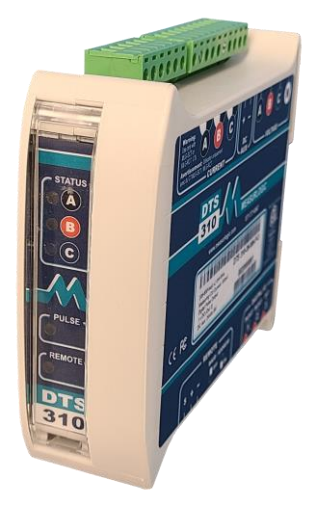

| Applicable DTS 310 Models |                    |                                                                                                    |  |  |  |  |  |
|---------------------------|--------------------|----------------------------------------------------------------------------------------------------|--|--|--|--|--|
| DTS 310 Model #           | Measurlogic Part # | Description                                                                                                    |  |  |  |  |  |
| DTS 310-34-EB-A-4         | D310-0084          | <ul> <li>208V-480V 3ph 3 or 4 wire</li> <li>333mV / Rogowski CTs</li> <li>Self-powered</li> <li>Modbus TCP and BACnet/IP Ethernet</li> </ul>            |  |  |  |  |  |
| DTS 310-36-EB-A-3         | D310-0118          | <ul> <li>208V-600V 3ph 3 or 4 wire</li> <li>333mV / Rogowski CTs</li> <li>24Vdc auxiliary powered</li> <li>Modbus TCP and BACnet/IP Ethernet</li> </ul> |  |  |  |  |  |
| DTS 310-54-EB-A-4         | D310-0094          | <ul> <li>208V-480V 3ph 3 or 4 wire</li> <li>5A CTs</li> <li>Self-powered</li> <li>Modbus TCP and BACnet/IP Ethernet</li> </ul>                          |  |  |  |  |  |
| DTS 310-56-EB-A-3         | D310-0114          | <ul> <li>208V-480V 3ph 3 or 4 wire</li> <li>5A CTs</li> <li>24Vdc auxiliary powered</li> <li>Modbus TCP and BACnet/IP Ethernet</li> </ul>               |  |  |  |  |  |

If you do not see your specific meter model number above please contact Measurlogic Inc. at 303-805-5252 or <u>info@measurlogic.com</u>.

**ATTENTION** 

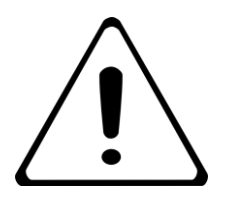

For more information please use the DTS 310 installation guide https://www.measurlogic.com/product/dts-310/

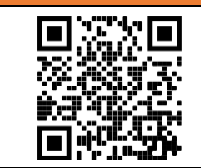

This Quick Start Guide is designed to familiarize the user with the connection and configuration of the DTS 310 DIN rail mounted single / 3 phase power & energy meter with 333mV/Rogowski Coil current sensor inputs and RS-485 serial Modbus RTU or BACnet MS/TP communications.

# **Supplied Items**

Check that the meter and equipment match your order specifications and has not been damaged during shipping. The following component(s) are included in the package:

- **The DTS 310 power meter.** Check input ranges, output configuration and auxiliary power supply (if applicable) on the label of the unit. For a more detailed explanation of the part number please download the latest version of the DTS 310 datasheet from: <u>https://www.measurlogic.com/product/dts-310/</u>
- The necessary green connector plugs are fitted to the DTS meter.

# **Connecting the DTS 310**

## Wiring Voltage and Current Inputs

MEASURLOGIC

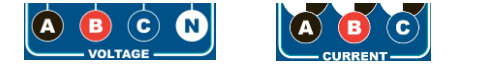

The DTS 310 accepts voltage inputs directly up to 480V or 600V 3 phase L-L (model dependent) or through PTs (potential transformers) for higher voltages. Three phase currents are measured via "safe" **333mV or Flexible Rogowski CTs or 5A CTs** (current transformers). Check the model number of the DT 310 as connection of any other CT than these outputs could cause damage to the instrument. **If there are any questions**, **please call Measurlogic before powering up the unit**. Please refer to *Application/Connection Examples* for information on wiring conventions.

Input wiring terminals are clearly indicated and located on the upper side of the DTS 310 label. The Current and Voltage terminal strips are pluggable to allow easy replacement of the DTS 310, if required. Removing the terminal strips should only be done once power has been removed from the DTS 310. Input wiring terminals accept 2.5 mm<sup>2</sup> (12 AWG) wire. The wires are connected by means of screw terminals that clamp down onto the input wires. The voltage/PT inputs require fuses, not included, (see diagrams below) and should be rated at 1A 600Vac. Measurlogic can provide an <u>in-line fuse kit</u> as an option if required.

## Wiring Optional Auxiliary Power Input (AUX)

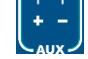

Self-powered DTS 310 meters are powered from the input voltage between Phase A & Phase B or between Phase A & Neutral (depending on model number), so no additional auxiliary power supply is needed. DC Auxiliary powered DTS 310 meters can also be ordered, with the following DC voltage options being available. (Fuses not included with meter but are offered as an option). Please see the blue label on the actual meter for details about the power supply option that is fitted to the meter.

12 Vdc OR 24 Vdc OR 48 Vdc (default is 24Vdc)

*Note:* It is important to pay attention to the polarity when using a DC power supply. See label above for a reference to the polarity. Incorrect connection **will** damage the DTS 310.

# The following connection diagrams depict some examples of typical applications. Other connection configurations are possible. (Consult Measurlogic)

# Application/Connection Examples

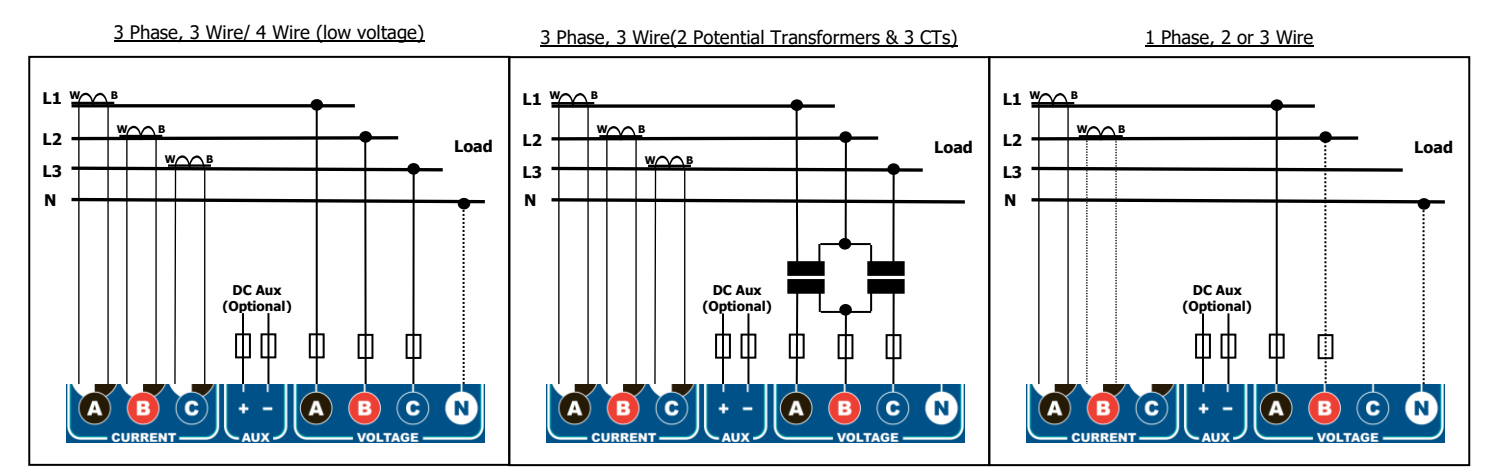

7268 S. Tucson Way, Centennial CO 80112 Tel: 877-777-6567 e-mail: info@measurlogic.com web: www.measurlogic.com

## Digital Inputs and Outputs (Digital I/O)

MEASURLOGIC

The default DTS 310 meters indicated above come with 2 x digital inputs and a pulse output as standard. They are grouped together with a single 6 way pluggable terminal.

# Wiring the Digital Pulse Output

The single digital output – marked "OUT 3" is pre-configured to function as a pulse corresponding to measured kWh. **The default pulse rate is 1 Pulse per kWh**. This is user configurable to a different rate, if required, using our <u>DTS Config software configuration tool</u>

#### Digital Output (Marked 3)

- The digital output is a potential-free NO (Normally Open) solid state relay output.
- The maximum switching voltage is 50Vdc and the maximum switching current is 100mA.
- The relay closure pulse width is 100ms. This minimum time between any two pulses is 100ms.
- The default pulse rate is 1 pulse per kWh. This can be changed using DTS Config.
- Suitable wire gage is 18-22 AWG. For longer distances (>100ft) use 18 AWG.

## Wiring the Digital Inputs

The two digital inputs – marked "IN/OUT 1" and "IN/OUT 2" are pre-configured to function as general counters. The counter value will match the number of contact closures on its particular input. Any scaling of these counters, if required, needs to be done in the Master application / device. The digital inputs can also function as level status inputs.

#### Digital Inputs (Marked 1, 2)

- The digital inputs accept dry contacts or NPN open collector inputs.
- Suitable wire gage is 18-22 AWG. For longer distances (>100ft) use 18 AWG.

## **Ethernet Communications**

The DTS 310-xx-EB-A-x models provide ethernet communications through a standard Ethernet RJ45 jack marked as "REMOTE" on the same side of the DTS 310 meter as the "DIGITAL I/O" plug.

Modbus TCP **and** BACnet/IP protocols are loaded by default into the DTS 310 meters. The DTS 310 meter can be addressed simultaneously from a Modbus and BACnet Master application.

The SNMP and DNP3 Ethernet protocols are also available as options. Please discuss with Measurlogic.

## Setting the correct IP address

For correct communications from the Modbus or BACnet Master to the DTS 310 meter it must be on the same sub-net.

- Each DTS 310 has a globally unique MAC address that is clearly marked on a label next to the RJ-45 jack.
- By default, the meter is set to a static **IP address** of **192.168.1.150**.
- The default Modbus address and BACnet Device ID is set to 100.
- Connect the DTS 310 to a local ethernet switch using a CAT5e or higher cable.
- Connect the laptop with DTS Toolbox to the same switch using a CAT5e or higher cable.
- Download the latest version of DTS Toolbox here.
- DTS Toolbox shows the IP Address, MAC Address of connected DTS Ethernet meters (even if they do not match the network).
- The IP address can be changed to an IP Address on the local network using the **DTS Toolbox** utility. Press the "Configure" icon.

| 🌺 DTS Toolbox                              |   |               |                   |                       |              | _      |     | ×   |
|--------------------------------------------|---|---------------|-------------------|-----------------------|--------------|--------|-----|-----|
| DTS Toolbox                                |   |               |                   | "Configure"<br>Button |              |        |     |     |
| Help                                       |   |               |                   |                       |              | MEASUF | RL  | GIC |
| DEVICES                                    | ÷ | IP ADDRESS    | MAC ADDRESS       | FAVORITE              | CONNECTIVITY |        |     | ^   |
| Measurlogic MB/TCP &<br>BACnet_IP AC v1.19 |   | 192.168.1.150 | 00:40:9D:DB:56:A5 | *                     | •            | Conne  | ect | Ö   |

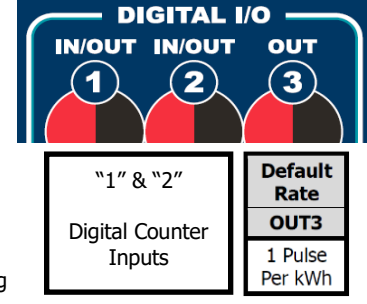

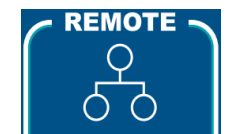

# **Connecting the DTS 310 meter to DTS Config**

MEASURLOGIC

Now that the DTS 310 is connected to the correct sub-net the Current Sensor Type and rated current of the attached CT must now be configured using <u>DTS Config. our software configuration and monitoring tool</u>. This section will show you how to connect the DTS 310 meter to DTS Config.

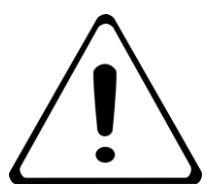

ATTENTION

The DTS 310 **MUST** be setup by the user using <u>DTS Config</u> to match the attached CT Type as well as the attached CT rating.

- Connect the DTS 310 to a local ethernet switch using a CAT5e or higher cable.
- Connect the laptop to the same switch using a CAT5e or higher cable.
- Once DTS Config is downloaded, installed, and started select the "TCP" radio button in the "Connection Settings" dialog box.
- Enter the IP address you set using DTS Toolbox.
- The default Modbus address should be set to 100.
- Press "Connect".
- You should now have a "live" monitor page showing real-time values.

# Configuring the Current Sensor Type and Rated Current of the CT

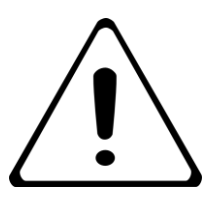

The Correct CT type must be connected to the correct DTS 310 model. Incorrect connection **will** damage the DTS 310 and might also damage the CT.

ATTENTION

The **DTS 310-3x-EB-A-x** meters are compatible with the following current sensors:

- **333mV Output CTs** This type of current sensor is internally burdened so that the voltage output is 333mV for the current rating that is specified on the CT itself. The current rating of the CT must be specified when ordering and cannot be changed in the field. The Rated Current of the CT as it appears on the CT label MUST be configured in the DTS 310 Meter.
- Rogowski Coil CTs This is a flexible CT. Measurlogic DTS meters can accept Rogowski Coil CTs directly **without** the need for an external integrator. The sensitivity of this type of current sensor is specified in milli-volts (mV) per 1000A at 60Hz. Different models of Rogowski Coils have different sensitivities, which must be selected from the pull-down menus in DTS Config and set accordingly. The CT Rating that is set does not affect the current measurement values. We recommend that you set the CT Rating in the meter to the panel rating, or the expected nominal current being measured.
- Rogowski Coil CTs (with an external integrator) Measurlogic DTS meters can accept Rogowski Coil CTs directly connected to the DTS 310 meter, so an external integrator module is NOT required. However, if the system already has an external integrator module installed, then the output of the integrator will be 333mV for the current specified on the integrator label. For such systems, the DTS 310 meter must be configured for a "333mV" input. The Rated Current as it appears on the integrator label MUST be configured in the DTS 310 Meter.

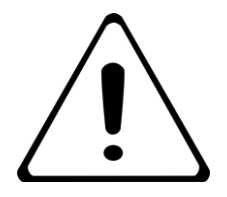

If multiple CTs per phase are required, please consult our document **"Using Multiple CT Sets with DTS Meters**" in the "Technical" section of the DTS 310 webpage at <u>https://www.measurlogic.com/product/dts-310/</u>

**ATTENTION** 

The **DTS 310-5x-EB-A-x** meters are compatible with the following current sensors:

• **5A Output CTs** – This type of current sensor should be installed with shorting blocks to avoid damage to the CT in the event of open secondary wiring. The current rating of the CT must be specified when ordering and cannot be changed in the field. This current rating must be set through DTS Config.

# Configuring the Electrical Settings using DTS Config

MEASURLOGIC

Select "Configure" from the menu. The "Electrical Settings" can be found in the "User" tab for DTS Config V1.47.0.291 or earlier. DTS Config V1.48.0.295 and later has split the "Electrical Settings" and "Communications Settings" into two separate tabs.

|            | M DTS Config (V1.48.7.302)                                                              | _        |      | ×   |
|------------|-----------------------------------------------------------------------------------------|----------|------|-----|
| Electrical | File Monitor Configure Connect DTS Help                                                 |          |      |     |
| tab 💛      | Electrical Communications In / Out Time Other                                           |          |      |     |
|            | Electrical Settings                                                                     |          |      |     |
|            | CT Settings                                                                             |          |      |     |
|            | CT Rating 1 1000 Amps                                                                   |          |      |     |
|            |                                                                                         |          |      |     |
| CT Current |                                                                                         |          |      |     |
| Rating     | Correct Reversed CT Installation                                                        |          |      |     |
|            | Wiring Topology                                                                         |          |      |     |
|            | 3-Phase 3/4-Wire WYE (ABC&n) V                                                          |          |      |     |
|            | Auto Detect Topology Advanced                                                           |          |      |     |
|            | Electrical                                                                              |          |      |     |
|            | Apply Changes Settings tab                                                              |          |      |     |
|            | Hide Advanced Electrical Settings                                                       |          |      |     |
|            | Advanced Electrical Settings                                                            |          |      |     |
|            | Primary Secondary                                                                       |          |      |     |
|            | Voltage(L-L): 480.0 480.0 Include All Available Wiring Topologies in Above List         |          |      |     |
|            |                                                                                         | rrent Se | nsor |     |
|            |                                                                                         | ull-down | list |     |
|            | 140mV Rogowski Coil<br>70mV Rogowski Coil<br>120mV Rogowski Coil<br>400mV Rogowski Coil |          |      |     |
|            | Communicating 192.168.1.154 #100 DTS 310 S/N: 0020001829 V3.2700 - 3001201              |          |      | .:: |

## Configuring 333mV output CTs

- Set the CT Rating of the CTs that are being used.
- Ensure that the "Current Sensor" type in the "Advanced Electrical Settings" is set to "333mV CT".

## **Configuring Rowogski Coil CTs**

- Set the CT Rating to the panel rating, or the expected nominal current being measured. This value does not affect the current measurement values.
- Select a Rogowski Coil option from the "Current Sensor" drop down list in the "Advanced Electrical Settings" that matches the output of the Rogowski Coils being used, as this directly affects the current measurement values.

## **Configuring 5A Secondary CTs**

- Set the CT Rating of the CTs that are being used.
- Ensure that the "Current Sensor" type in the "Advanced Electrical Settings" is set to "333mV CT" as this setting also applies to 5A CTs.

## Voltage(L-L) Primary and Secondary settings

- Low Voltage Applications: Do NOT change the Voltage(L-L) Primary and Secondary settings. These two numbers MUST be the same values for correct operation. The ratio must be 1:1.
- Medium or High Voltage Applications (with external PTs): The Voltage(L-L) Primary and Secondary settings MUST be set according to the primary and secondary ratings of the external PTs.